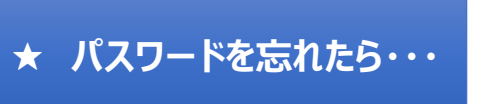

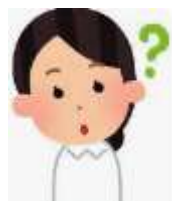

以下の、URL or QRコードからログイン画面に遷移します。 https://osakaseikei-u.remotexs.co/

| か 大阪成蹊大学<br>Osaka serker UNIVERSITY <i>Welcome to</i> Osaka Seikei University     Library     Connecting patrons to library resources                                  |                                                                           |
|----------------------------------------------------------------------------------------------------|---------------------------------------------------------------------------|
| Log In           eMailアドレス*           ■ eMailアドレス           パスワード*                                                                                                    | <mark>パスワードを忘れましたか?</mark><br>のリンクをクリックします。                               |
| * バスワードを忘れましたか?                                                                                                    | ご自身でパスワード設定されていなくとも、<br>こちらのリンクから入ってください。                                 |
| とのののでは、またのでは、ためのではない。 とのののでは、またでも、 とのののでは、ないで、ためのでは、 とのののでは、ないで、ためので、 たっし、 とっし、 とっし、 とっし、 とっし、 とっし、 とっし、 このでんでんでは、 のののでんで、 になる していていていていていていていていていていていていていていていていていていてい | パスワードのリセット画面が<br>表示されます。<br>メールアドレスを入力し、<br>Reset Password<br>ボタンをクリックします |

大阪成蹊大学·短期大学図書館

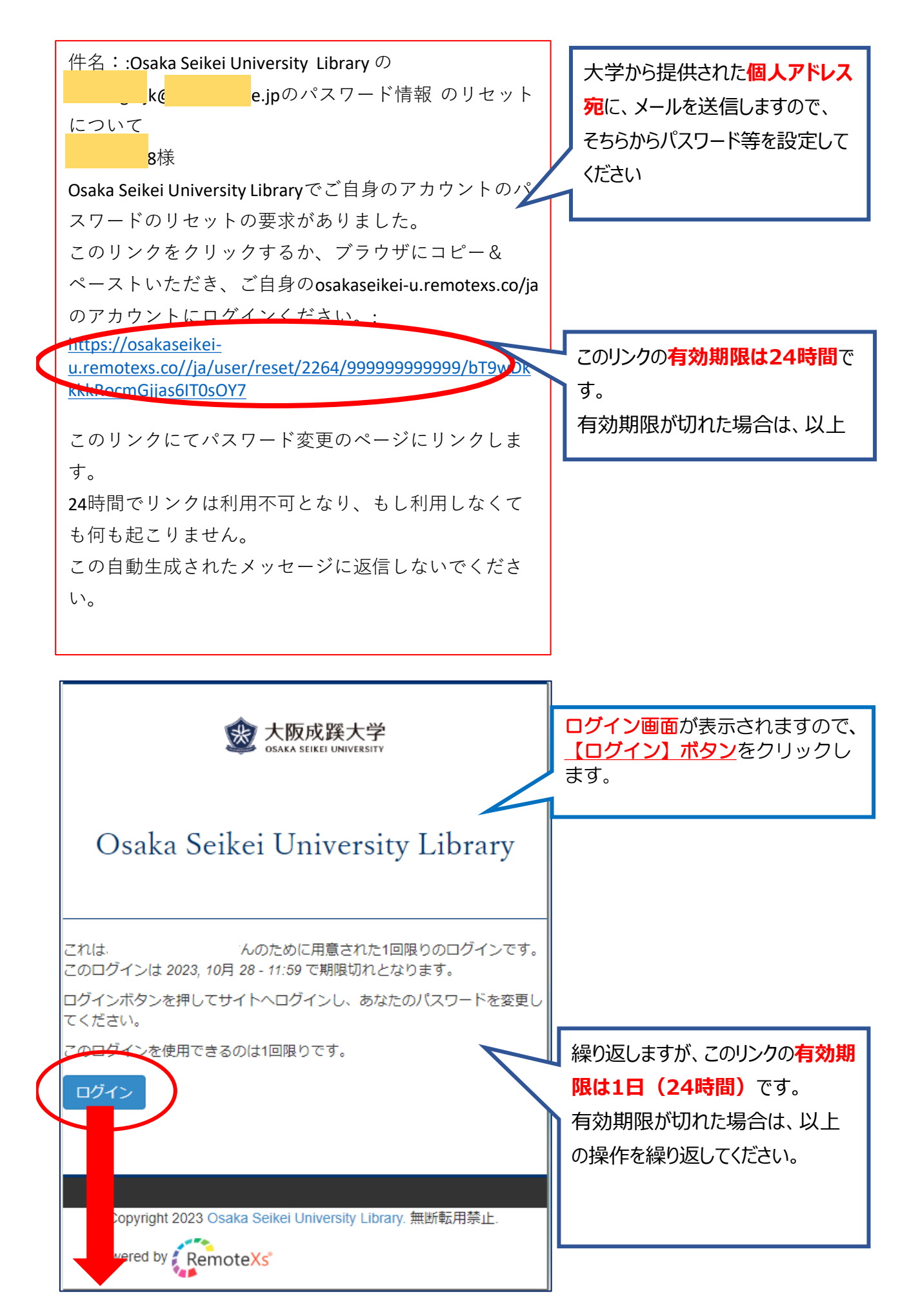

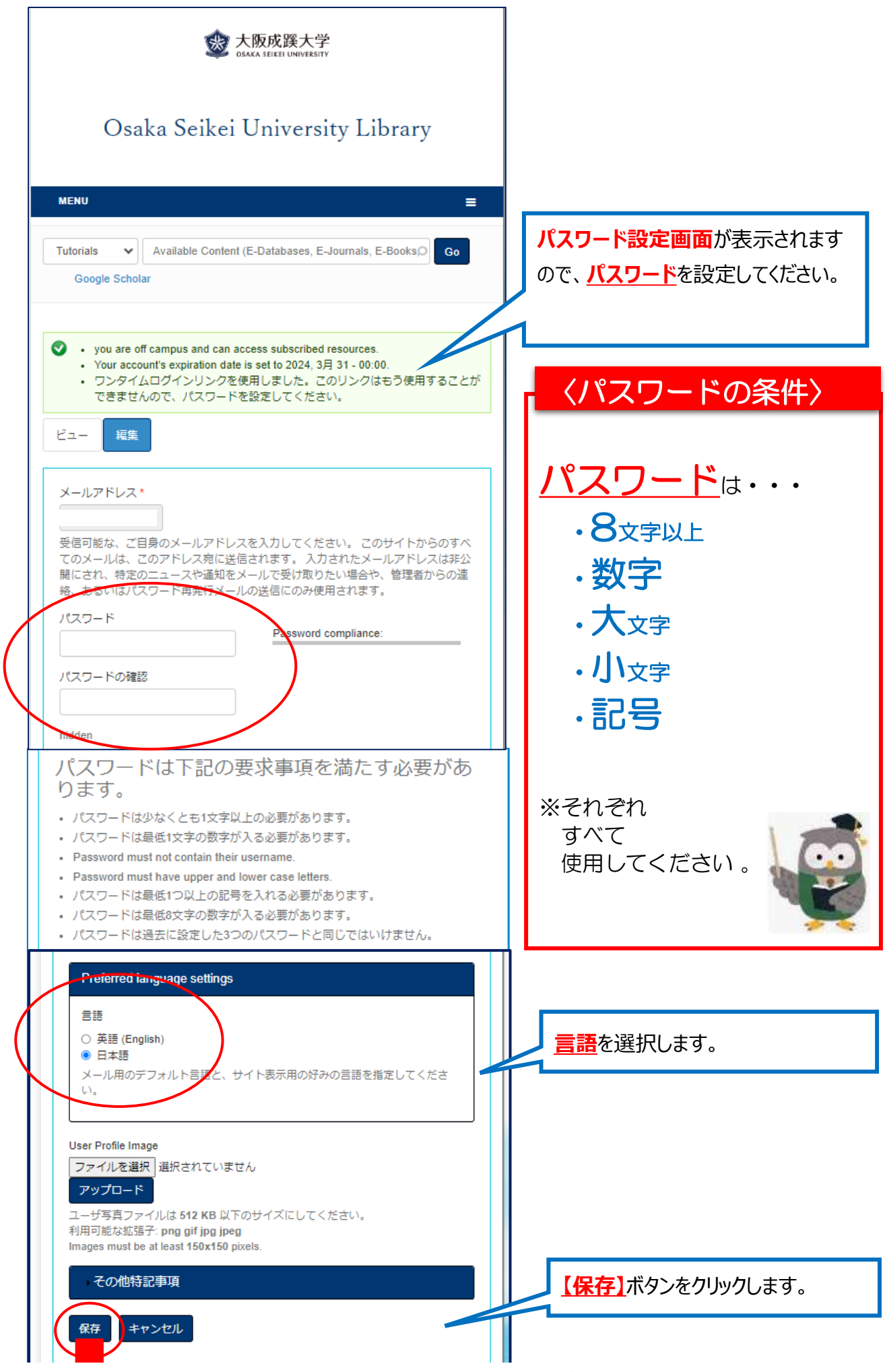

大阪成蹊大学·短期大学図書館

| 交 大阪成蹊大学<br>OSAKA SEIKE UNIVERSITY                                                                                                    |                                                                                   |
|----------------------------------------------------------------------------------------------------|-----------------------------------------------------------------------------------|
| Connecting patrons to library resources<br>Used and the second second se | RemoteXsのログイン画面で、<br>メールアドレス(学園より提供)と<br>あなたが設定したパスワードを入力し、<br>【ログイン】ボタンをクリックします。 |
| Copyright @ 2023 - Osaka Seikei University Library<br>Powered by RemoteXs                                                                                                    |                                                                                   |

|   | Osaka Seikei University Library          |                                   |  |  |
|---|------------------------------------------|-----------------------------------|--|--|
| ☆ | ACM Digital Library                      | Details & Help                    |  |  |
| ☆ | CINAHL                                   | Details & Help                    |  |  |
| ☆ | Clinical Nursing Research                | Details & Help                    |  |  |
| ☆ | Evidence Based Nursing                   | Details & Help                    |  |  |
| ☆ | JapanKnowledge Lib                       | Details & Help                    |  |  |
| ☆ | journal of family nursing                | Details & Help                    |  |  |
| ☆ | Journal of Pediatric Hematology/Oncology | /Nursing Details & Help           |  |  |
| ☆ | Kinoden                                  | Details & Help                    |  |  |
| ☆ | Maruzen eBook Library                    | 本学専用の <b>リモートアクセスサイト</b> が表示されます。 |  |  |
| ☆ | MEDLINE                                  | (画面例:駅前キャンパス学生・教員用)               |  |  |
| ☆ | Nursing Ethics                           |                                   |  |  |
| ☆ | nursing science quarterly                | 各種電子コンテンツを、ご自宅のPCやスマホからでもご利用い     |  |  |
| ☆ | ProQuest Ebook Central                   | ただけます。                            |  |  |
| ☆ | Public Health Nursing                    | ご活用ください。                          |  |  |
| ☆ | Wiley Online Library                     |                                   |  |  |
| * | 日経テレコン                                   | Details & Help                    |  |  |
| ☆ | 朝日新聞クロスサーチ                               | Details & Help                    |  |  |